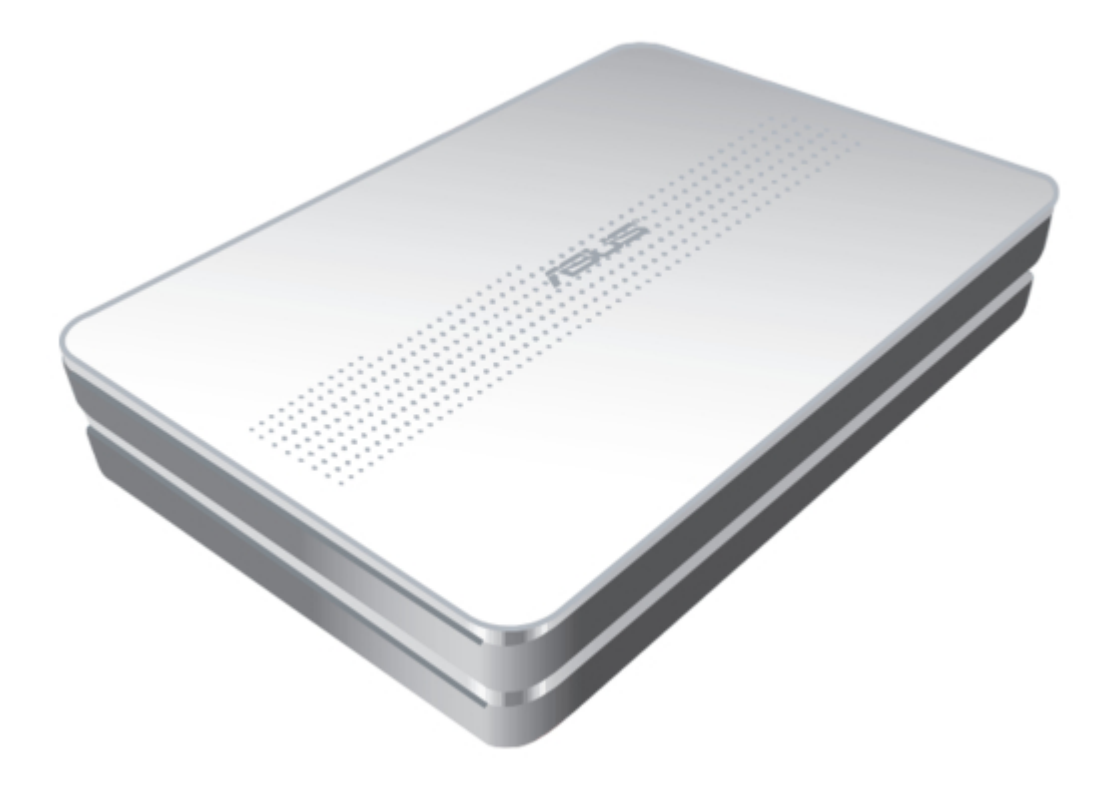

## Asus AIR Manual

Listen to the world with internet radio

| 19 |  |  |  |
|----|--|--|--|
| 20 |  |  |  |
| 21 |  |  |  |
| 22 |  |  |  |
| 23 |  |  |  |
| 24 |  |  |  |
| 25 |  |  |  |
| 26 |  |  |  |
| 27 |  |  |  |
| 28 |  |  |  |
| 29 |  |  |  |
| 30 |  |  |  |
| 31 |  |  |  |
| 32 |  |  |  |
| 33 |  |  |  |
| 34 |  |  |  |
|    |  |  |  |
| ·  |  |  |  |
|    |  |  |  |

Bookmarks

•

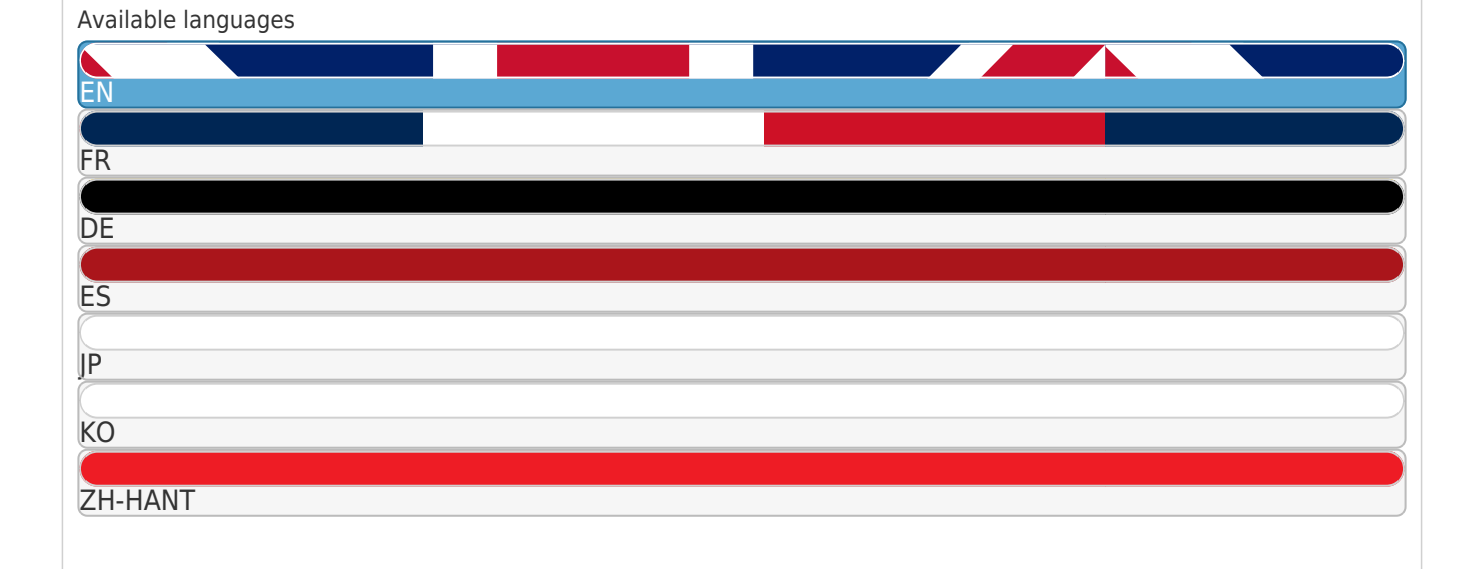

#### More

Quick Links Download this manual See also: User Manual

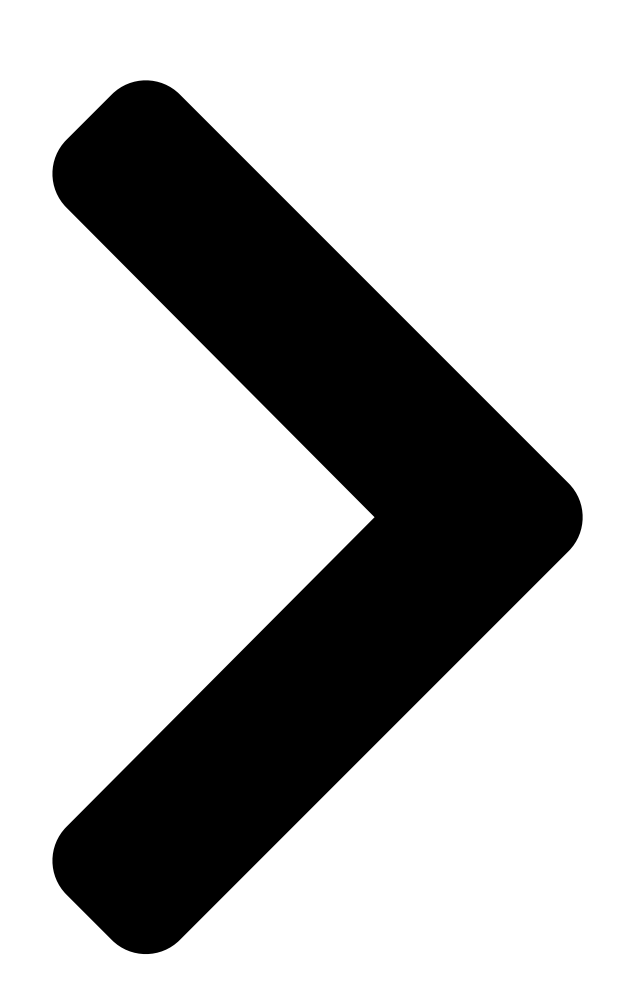

# Table of content

| English  | 2  |
|----------|----|
| Français | 6  |
| Deutsch  | 10 |
| Español  | 14 |
|          | 18 |
|          | 22 |
|          | 26 |
|          | 30 |

Next Page

### Related Manuals for Asus AIR

Radio Asus AIR User Manual

(192 pages) <u>Radio Asus AIR User Manual</u> Asus internet radio - air user manual (26 pages) <u>Radio Asus Internet Radio User Manual</u>

Asus internet radio (24 pages)

### Summary of Contents for Asus AIR

Page 1 Table of content English... 2 Français... 6 Deutsch... 10 Español... 14 [][][... 18 [][][... 22 [][]...26 [][]...30...

<u>Page 2</u> Wired network layout The following illustration shows your wired network layout at home. Plug a network cable in the LAN port to connect your ASUS Internet Radio to a router. NOTE: The device does NOT support PPPoE connection. You must install a router to set up a wired network. Connecting ASUS Internet Radio to the network Do the following steps to connect your device to the network. Refer to the user manual for details. Information Center Service Configuration ASUS Internet Radio Network Setup Guide 12:00PM >...

<u>Page 3</u> Auto Setting (DHCP) Manual Setting < 12:00PM Auto Setting (DHCP) Manual Setting < If you use a router, select Auto. Setting.(DHCP). These icons appear at the upper left corner of the display to indicate connection status. 12:00PM > 12:00PM > 12:00PM 12:00PM IP Address Subnet Mask Default Gateway < If you use a fixed IP, select Manual.Setting and enter the related values. Connecting Wired connection successful Wired connection failed ASUS Internet Radio Network Setup Guide [] >...

Page 4 Wireless network layout The following illustration shows your wireless network layout at home. Set up your wireless router to receive/broadcast a wireless signal. NOTE: The device does NOT support WiFi hotspots. Connecting ASUS Internet Radio to the network Do the following steps to connect your device to the network. Refer to the user manual for details. Information Center Service Configuration ASUS Internet Radio Network Setup Guide 12:00PM >...

Page 5 12:00PM ASUS1 ASUS2 ASUS3 < Select a network that does not require a WEP/WPA key. Connecting Wireless connection successful Wireless connection failed These icons appear at the upper left corner of the display to indicate connection status. 12:00PM > 12:00PM > 12:00PM ASUS1 ASUS2 ASUS3 > < The key icon indicates that the network is protected by a WEP/WPA key. 12:00PM Direct Connection Enter WEP/WPA < If the network is locked, select Enter.WEP/WPA to enter the key. ASUS Internet Radio Network Setup Guide [] >...

Page 6 L'appareil ne supporte. Votre pas les ordinateur connexions PPPoE. Vous devez installer un routeur pour configurer un réseau filaire. Internet haut débit Connecter la Radio Internet ASUS au réseau Suivez les étapes suivantes pour connecter votre appareil au ré- seau. Référez-vous au manuel de l'utilisateur pour plus de détails. Centre d'informations Service Configuration Radio Internet ASUS - Guide de configuration réseau Internet Radio ASUS Routeur Modem ADSL / Cable 12:00PM >...

Page 7 < ADSL. Configuration automatique (DHCP) Configuration manuelle < 12:00PM Configuration automatique (DHCP) Configuration manuelle < Si vous utilisez un routeur, sélectionnez Configuration.automa- tique.(DHCP). Ces icônes apparaissent en haut à gauche de l'écran pour indiquer le statut de connexion: Radio Internet ASUS - Guide de configuration réseau [] 12:00PM Si vous utilisez > une adresse IP fixe, sélectionnez Configuration. manuelle et 12:00PM entrez les valeurs correspondantes. > 12:00PM 12:00PM Adresse IP Masque de sousréseau Passerelle par défaut... Page 8 San fil NOTE: L'appareil Votre ne.sup- ordinateur porte.pas les points d'accès WiFi publiques. Internet haut débit Connecter la Radio Internet ASUS au réseau Suivez les étapes suivantes pour connecter votre appareil au réseau. Référez-vous au manuel de l'utilisateur pour plus de détails. Centre d'informations Service Configuration Radio Internet ASUS - Guide de configuration réseau Internet Radio ASUS Routeur sans fil Modem ADSL / Cable 12:00PM >...

**Page 9** Une liste de points d'accès disponibles s'affiche. 12:00PM ASUS1 ASUS2 ASUS3 < Sélectionnez un réseau ne néces- sitant pas de clé WEP/WPA. Connexion en cours Connexion sans fil réussie Echec de la connexion sans fil Ces icônes apparaissent en haut à gauche de l'écran pour indiquer le statut de connexion: Radio Internet ASUS - Guide de configuration réseau [] 12:00PM > 12:00PM ASUS1 ASUS2 ASUS3 > < L'icône en forme de clé indique que le réseau est protégé par une clé WEP/WPA. 12:00PM Connexion directe Saisir la clé WEP/WPA <...

Page 10 Die folgende Abbildung zeigt den Kabelnetzwerkaufbau bei Ihnen zu Hause. Stecken Sie ein Netzwerkkabel in den WAN-Anschluss, um Ihr ASUS Internet Radio mit dem Router zu verbinden. Kabelnetzwerk HINWEIS: Das Gerät unterstützt keine PPPoE- Computer Verbindungen. Sie müssen einen Router installieren, um ein Kabelnetzwerk einzurichten. Breitband-Internet ASUS Internet Radio mit dem Netz- werk verbinden Die folgenden Schritte verbinden Ihr Gerät mit einem Netzwerk. Siehe Benutzerhandbuch für mehr Details. Informations-Center Service Einstellung 10 ASUS Internet Radio Netzwerk-Einstellungsassistent Asus Internet Radio Router ADSL- /Kabelmodem 12:00PM >...

Page 11 Automatische Einstellung (DHCP) Manuelle Einstellung < Wenn Sie einen Router benutzen wählen Sie Automatische.Ein- stellungen.(DHCP) Diese Symbole erscheinen in der linken o beren E cke d er A nzeige, u m Sie über den Verbindungsstatus zu informieren. ASUS Internet Radio Netzwerk-Einstellungsassistent 11 12:00PM > 12:00PM > 12:00PM 12:00PM IP-Adresse Subnet-Maske Standardgateway <...

Page 12 Aufbau des kabellosen Netzwerks Die folgende Abbildung zeigt den Aufbau des kabellosen Netz- werks bei Ihnen zu Hause. stellen Sie Ihren Wireless-Router so ein, dass er ein Wireless-Signal empfangen/senden kann. Wireless Wireless-Netzwerk HINWEIS: Das Gerät unterstützt Computer keine WiFi- Hotspots. Breitband-Internet ASUS Internet Radio mit dem Netz- werk verbinden Die folgenden Schritte verbinden Ihr Gerät mit einem Netzwerk. Siehe Benutzerhandbuch für mehr Details. Informations-Center Service Einstellung 1[] ASUS Internet Radio Netzwerk-Einstellungsassistent Asus Internet Radio Wireless-Router ADSL- /Kabelmodem 12:00PM >...

Page 13 < Wählen Sie ein Netzwerk das keinen WEP/WPA-Schlüssel erfordert. Verbinden Kabelverbindung erfolg- reich Kabelverbindung fehlge- schlagen Diese Symbole erscheinen in der linken o beren E cke d er A nzeige, u m Sie über den Verbindungsstatus zu informieren. ASUS Internet Radio Netzwerk-Einstellungsassistent 1[] 12:00PM > 12:00PM > 12:00PM ASUS1 ASUS2 ASUS3 > < Das Schlüssel-Symbol zeigt die Verschlüsselung des Netzwerks durch einen WEP/WPA-Schlüssel...

Page 14 Computador conexiones PPPoE. Debe instalar un enrutador para config- urar una red cableada. Internet por banda ancha Conectar la Radio a través de Internet ASUS a la red Lleve a cabo los pasos siguientes para definir la configuración de la red. Consulte el manual del usuario para obtener más detalles. Centro de Información Servicio Configuración 1] Guía de configuración de la red para la Radio a través de Internet ASUS Radio a través de Internet ASUS Enrutador ADSL / Cable Módem...

**Page 15** Ajuste Automático (DHCP) Ajuste Manual < 12:00PM Ajuste Automático (DHCP) Ajuste Manual < Si utiliza un enrutador, seleccione Ajuste.Automático.(DHCP). Aparecerán los siguientes iconos en la esquina superior izquierda de la pantalla para indicar el estado de la conexión: Guía de configuración de la red para la Radio a través de Internet ASUS 1[] 12:00PM > 12:00PM > 12:00PM 12:00PM Direcciones IP Máscara de Subred Puerta de Enlance Predeterminada < Si utiliza una dirección IP fija, seleccione.Ajuste. Manual y escriba los valores correspondientes.

**Page 16** Red inalámbrica NOTA: el dispositivo NO.admite Computador WiFi hotspots. Internet por banda ancha Conectar la Radio a través de Internet ASUS a la red Lleve a cabo los pasos siguientes para definir la configuración de la red. Consulte el manual del usuario para obtener más detalles. Centro de Información Servicio Configuración 1 Guía de configuración de la red para la Radio a través de Internet ASUS Radio a través de Internet ASUS Enrutador inalámbrico

ADSL / Cable Módem ...

Page 17 12:00PM ASUS1 ASUS2 ASUS3 < Seleccione una red que no requiera una clave WEP/WPA. Conectando Conexión inalámbrica realizada correctamente No se puede realizar la conexión inalámbrica Aparecerán los siguientes iconos en la esquina superior izquierda de la pantalla para indicar el estado de la conexión. Guía de configuración de la red para la Radio a través de Internet ASUS 1] 12:00PM > 12:00PM > 12:00PM ASUS1 ASUS2 ASUS3 > < El icono de llave indica que la red está protegida mediante una clave WEP/WPA. 12:00PM Conexión Directa Configurar WEP/WPA <...

 Page 20
 0
 0
 0
 0
 0
 0
 0
 0
 0
 0
 0
 0
 0
 0
 0
 0
 0
 0
 0
 0
 0
 0
 0
 0
 0
 0
 0
 0
 0
 0
 0
 0
 0
 0
 0
 0
 0
 0
 0
 0
 0
 0
 0
 0
 0
 0
 0
 0
 0
 0
 0
 0
 0
 0
 0
 0
 0
 0
 0
 0
 0
 0
 0
 0
 0
 0
 0
 0
 0
 0
 0
 0
 0
 0
 0
 0
 0
 0
 0
 0
 0
 0
 0
 0
 0
 0
 0
 0
 0
 0
 0
 0
 0
 0
 0
 0
 0
 0
 0
 0
 0
 0
 0
 0
 0
 0
 0
 0
 0
 0
 0
 0
 0
 0
 0
 0
 0
 0<

 Page 21 �� □
 □
 □
 □
 □
 □
 □
 □
 □
 □
 □
 □
 □
 □
 □
 □
 □
 □
 □
 □
 □
 □
 □
 □
 □
 □
 □
 □
 □
 □
 □
 □
 □
 □
 □
 □
 □
 □
 □
 □
 □
 □
 □
 □
 □
 □
 □
 □
 □
 □
 □
 □
 □
 □
 □
 □
 □
 □
 □
 □
 □
 □
 □
 □
 □
 □
 □
 □
 □
 □
 □
 □
 □
 □
 □
 □
 □
 □
 □
 □
 □
 □
 □
 □
 □
 □
 □
 □
 □
 □
 □
 □
 □
 □
 □
 □
 □
 □
 □
 □
 □
 □
 □
 □
 □
 □
 □
 □
 □
 □
 □
 □
 □
 □
 □
 □
 □
 □
 <

 $\begin{array}{c} \underline{Page 24} ( \hat{\mathbf{v}} \hat{\mathbf{v}} \hat{$ 

 Page 25
 ◊◊
 □
 < □</td>
 ◊◊
 □
 □
 □
 □
 □
 □
 0
 0
 ◊
 12:00PM
 ◊
 1
 ◊
 2
 ◊
 ◊
 □
 □
 □
 □
 □
 □
 □
 □
 □
 □
 □
 □
 □
 □
 □
 □
 □
 □
 □
 □
 □
 □
 □
 □
 □
 □
 □
 □
 □
 □
 □
 □
 □
 □
 □
 □
 □
 □
 □
 □
 □
 □
 □
 □
 □
 □
 □
 □
 □
 □
 □
 □
 □
 □
 □
 □
 □
 □
 □
 □
 □
 □
 □
 □
 □
 □
 □
 □
 □
 □
 □
 □
 □
 □
 □
 □
 □
 □
 □
 □
 □
 □
 □
 □
 □
 □
 □
 □
 □
 □
 □
 □
 □
 □
 □
 □
 □

 Page 26
 Contraction Contraction Contrection Contrection Contraction Contrection Contraction

 Page 30
 O
 O
 O
 O
 O
 O
 O
 O
 O
 O
 O
 O
 O
 O
 O
 O
 O
 O
 O
 O
 O
 O
 O
 O
 O
 O
 O
 O
 O
 O
 O
 O
 O
 O
 O
 O
 O
 O
 O
 O
 O
 O
 O
 O
 O
 O
 O
 O
 O
 O
 O
 O
 O
 O
 O
 O
 O
 O
 O
 O
 O
 O
 O
 O
 O
 O
 O
 O
 O
 O
 O
 O
 O
 O
 O
 O
 O
 O
 O
 O
 O
 O
 O
 O
 O
 O
 O
 O
 O
 O
 O
 O
 O
 O
 O
 O
 O
 O
 O
 O
 O
 O
 O
 O
 O
 O</

 Page 31
 12:00PM []
 []
 (DHCP) []
 []
 []
 []
 []
 []
 []
 []
 []
 []
 []
 []
 []
 []
 []
 []
 []
 []
 []
 []
 []
 []
 []
 []
 []
 []
 []
 []
 []
 []
 []
 []
 []
 []
 []
 []
 []
 []
 []
 []
 []
 []
 []
 []
 []
 []
 []
 []
 []
 []
 []
 []
 []
 []
 []
 []
 []
 []
 []
 []
 []
 []
 []
 []
 []
 []
 []
 []
 []
 []
 []
 []
 []
 []
 []
 []
 []
 []
 []
 []
 []
 []
 []
 []
 []
 []
 []
 []
 []
 []
 []
 []
 []
 []
 []
 []
 []
 []
 []
 []
 []
 []
 []
 []
 []
 []
 []
 []
 <

 Page 33
 < WEP/WPA []</td>
 0
 0
 0
 0
 0
 0
 0
 0
 0
 0
 0
 0
 0
 0
 0
 0
 0
 0
 0
 0
 0
 0
 0
 0
 0
 0
 0
 0
 0
 0
 0
 0
 0
 0
 0
 0
 0
 0
 0
 0
 0
 0
 0
 0
 0
 0
 0
 0
 0
 0
 0
 0
 0
 0
 0
 0
 0
 0
 0
 0
 0
 0
 0
 0
 0
 0
 0
 0
 0
 0
 0
 0
 0
 0
 0
 0
 0
 0
 0
 0
 0
 0
 0
 0
 0
 0
 0
 0
 0
 0
 0
 0
 0
 0
 0
 0
 0
 0
 0
 0
 0
 0
 0
 0
 0
 0
 0
 0
 0
 0
 0
 0
 0
 0
 0
 0